## SISTEMA INTEGRAL DE GESTIÓN DE RECURSOS HUMANOS: DOCUMENTAL PARA ALTA

El presente instructivo tiene el objetivo de ofrecerle una guía rápida sobre el llenado y presentación electrónica de la información que requiere el Organismo para su incorporación.

Inicialmente inicie sesión en los Servicios de Intranet de CONICET. Luego accede con el rol: USUARIO en el Sistema Integral de Gestión de Recursos Humanos. Luego haga clic en la Pestaña "Trámites" y en menú: "Trámite de alta".

En esta pantalla verá que tiene asignado un trámite de alta. Para completar la información que necesita el Organismo, deberá hacer clic en editar.

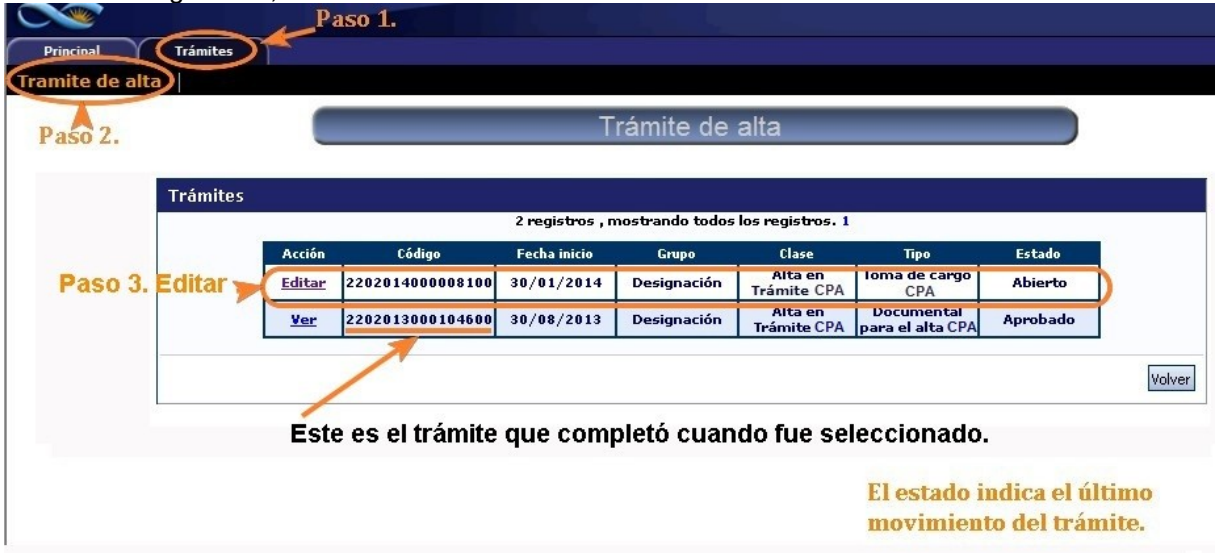

Lea atentamente la nota que muestre el Sistema y luego haga clic en "Siguiente". Finalmente el Sistema le mostrará una pantalla como la de la siguiente figura:

| de alta                                                   |                                                         |                                                                                   |                                                           |                                                                         | 18/7/2013                                                                               |  |  |
|-----------------------------------------------------------|---------------------------------------------------------|-----------------------------------------------------------------------------------|-----------------------------------------------------------|-------------------------------------------------------------------------|-----------------------------------------------------------------------------------------|--|--|
|                                                           |                                                         | Documental pa                                                                     | ra el alta                                                |                                                                         |                                                                                         |  |  |
| Formulario de solicitud                                   |                                                         |                                                                                   |                                                           |                                                                         |                                                                                         |  |  |
| Información a Comple                                      | etar                                                    |                                                                                   |                                                           |                                                                         |                                                                                         |  |  |
| s para completar información.                             | +Datos I<br>+Datos I<br>+Datos I<br>+Formac<br>+Lugar d | Formularios<br>Personales<br>Contacto<br>Familiares<br>Ión Académica<br>e Trabajo | Estado<br>Con Datos<br>Con Datos<br>OK<br>Sin Datos<br>OK | Con datos: aún debe<br>OK: la información req<br>Sin datos: aún no ingr | completar información.<br>uerida está completa.<br>esó información.                     |  |  |
| Documentación a Pre                                       | sentar                                                  |                                                                                   |                                                           |                                                                         |                                                                                         |  |  |
| Documentación a Presentar de Datos Familiares             |                                                         |                                                                                   |                                                           |                                                                         | documentación<br>a presentar                                                            |  |  |
| Documento                                                 |                                                         | Descripción                                                                       | Inform                                                    | nación Documento                                                        | Visualizar: muestra                                                                     |  |  |
| Partida de Nacimiento                                     | Partida de Nacim                                        | iento                                                                             | Alta HIJO_A<br>PERDIGONE                                  | , MARCOS Presentar<br>Documentación<br>Impresa (1)                      |                                                                                         |  |  |
| Documentación a Presentar para completar el Alta          |                                                         |                                                                                   |                                                           |                                                                         | documentación a<br>presentar o<br>formularios a<br>descargar                            |  |  |
| (2) Descargar Archivo: Deb<br>Presentación solicitur      | e descargar el docum<br>I                               | ento y presentarlo impres                                                         | so y completo.                                            | (*) Enviar Solicitud                                                    | descargar.                                                                              |  |  |
|                                                           | -<br>1 - Im                                             | primir la solicitud para                                                          | presentar en CONICET                                      |                                                                         | Podra enviar la documental<br>para el alta cuando haya<br>completado toda la informació |  |  |
| (*) La solicitud que deberá<br>antes, haber revisado toda | presentar ante CONIC<br>a información.                  | ET deberá imprimirla un                                                           | a vez que haya presionado e                               | l botón "Enviar Solicitud". Recuerde                                    | de Datos Personales y                                                                   |  |  |
| Seguimiento                                               |                                                         |                                                                                   |                                                           |                                                                         | Formación Académica.                                                                    |  |  |
|                                                           | Etapa                                                   | Estado                                                                            | Fed                                                       | a/Hora                                                                  |                                                                                         |  |  |
|                                                           |                                                         | Abierto                                                                           | 17/07/2013 17:09                                          |                                                                         |                                                                                         |  |  |
| Presentación                                              |                                                         |                                                                                   |                                                           |                                                                         |                                                                                         |  |  |
| Presentación<br>Gestión y Contro                          | ol                                                      | -                                                                                 |                                                           |                                                                         |                                                                                         |  |  |

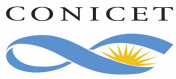

Acceda a cada formulario de la sección "Información a completar". Luego de agregar información, el sistema agregará una línea referida al formulario y el botón "Visualizar" en la sección "Documentación a presentar.

Una vez que haya completado los formularios, revise la sección "Documentación a presentar" para conocer los documentos que obligatoriamente deberá adjuntar. Tenga en cuenta que en alguno casos, deberá descargar un archivo y completar manualmente.

Luego haga clic en "Enviar solicitud" y finalmente haga clic en "Imprimir la solicitud para presentar en CONICET".

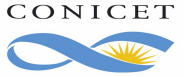